VistA

# Update \_2\_0\_446

### **Clinical Reminders**

# BENZODIAZAPINE AND OPIOID REMINDER ORDER CHECKS UPDATE

**Install Guide** 

June 2024

Product Development Office of Information Technology Department of Veterans Affairs

| 1 |
|---|
| 1 |
| 2 |
| 2 |
| 5 |
|   |

# **Introduction**

### **DESCRIPTION:**

Prescriptions from ANYTIME in the past were causing the order checks to fire because the reminder definitions that control the CROCs were a status of N/A due to both Benzo and Opioid findings being true. Changes were made to both reminder definitions that control the operation of the Reminder Order Checks. The Benzodiazepine and Opioid term findings were changed to have a Beginning date/time of T-6M for OUTPATIENT and INPATIENT meds only. New findings were added for NON-VA Benzodiazepine and Opioid prescriptions. These NON-VA med findings have no Beginning date/time entries. The rationale for no Beginning date/time is they don't update over time, the system doesn't know if an entry from 18 months ago still represents current therapy or not.

UPDATE\_2\_0\_446 contains 1 Reminder Exchange entry:

### UPDATE\_2\_0\_446 VA-BENZODIAZEPINE/OPIOID ORDER CHECKS UPDATE

#### HEALTH FACTORS

- 1 VA-REMINDER UPDATES [C]
- 2 VA-UPDATE\_2\_0\_446

#### REMINDER TERM

- 3 VA-OPIOID DRUG CLASS (CN101) (TERM) NON-VA
- 4 VA-OPIOID DRUG CLASS (CN101) (TERM)
- 5 VA-BENZODIAZEPINE DRUG CLASS (CN302) (TERM)
- 6 VA-BENZODIAZEPINE DRUG CLASS (CN302) (TERM) NON-VA
- 7 VA-REMINDER UPDATE\_2\_0\_446

#### REMINDER DEFINITION

- 8 VA-BENZODIAZEPINE (CN302) BUT NOT OPIOID (CN101)
- 9 VA-OPIOID (CN101) BUT NOT BENZODIAZEPINE (CN302)

REMINDER ORDER CHECK RULES

- 10 VA-BENZODIAZEPINE DRUG CLASS (CN302) (RULE)
- 11 VA-OPIOID DRUG CLASS (CN101) (RULE)

REMINDER ORDER CHECK ITEMS GROUP

- 12 VA-OPIOID DRUG CLASS (CN101) (GROUP)
- 13 VA-BENZODIAZEPINE DRUG CLASS (CN302) (GROUP)

### Pre Install

- 1. Check reminder term VA-BENZODIAZEPINE DRUG CLASS (CN302) (TERM) to see if your site has mapped any other items besides DRUG CLASS CN302. If so, make a note of this so that you can add this back during post install.
- Check reminder term VA-OPIOID DRUG CLASS (CN101) (TERM) to see if your site has mapped any other items besides DRUG CLASS CN101. If so, make a note of this so that you can add this back during post install.

# **Install Details**

This update is being distributed as a web host file.

The file will be installed using Reminder Exchange, programmer access is not required. This update can be loaded with users on the system. Installation will take less than 5 minutes

### Install Example

To Load the Web Host File. Navigate to Reminder exchange in Vista

At the <u>Select Action</u>: prompt, enter <u>LWH</u> for Load Web Host File Copy and pasted the below text. https://REDACTED/UPDATE 2 0 446.PRD

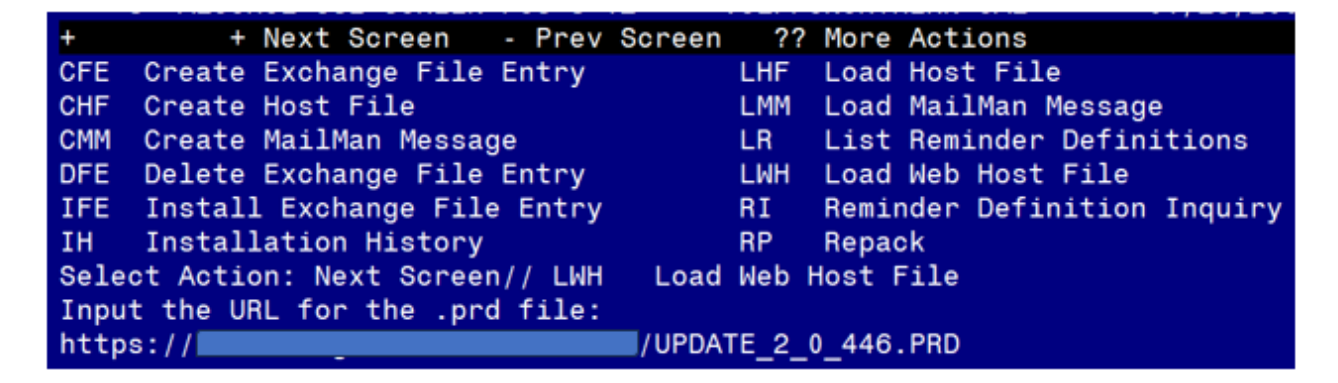

You should see a message that the exchange file was successfully loaded https:// // /UPDATE\_2\_0\_446.PRD successfully loaded.

In reminder exchange, search list for UPDATE\_2\_0\_446

| +Item | Entry                                                        | Source  | Date Packed                 |  |  |
|-------|--------------------------------------------------------------|---------|-----------------------------|--|--|
| 652   | UPDATE_2_0_446 VA-BENZODIAZEPI                               |         |                             |  |  |
|       | NE/OPIOID ORDER CHECKS UPDATE                                |         |                             |  |  |
| 653   | UPDATE_2_0_447 VA-MH CONTINGEN                               |         |                             |  |  |
|       | CY MANAGEMENT UPDATE                                         |         |                             |  |  |
| 654   | UPDATE_2_0_447 VA-MH CONTINGEN                               |         |                             |  |  |
|       | CY MANAGEMENT UPDATE                                         |         |                             |  |  |
| 655   | UPDATE_2_0_45 VA-MATERNITY                                   |         |                             |  |  |
|       | CARE COORDINATOR NOTE                                        |         |                             |  |  |
| 656   | UPDATE_2_0_46 VA-MH TOBACCO                                  |         |                             |  |  |
|       | USE SCREEN                                                   |         |                             |  |  |
| +     | + Next Screen - Prev Screen                                  | ı ??    | More Actions >>>            |  |  |
| CFE   | Create Exchange File Entry                                   | LHF     | Load Host File              |  |  |
| CHF   | Create Host File                                             | LMM     | Load MailMan Message        |  |  |
| CMM   | Create MailMan Message                                       | LR      | List Reminder Definitions   |  |  |
| DFE   | Delete Exchange File Entry                                   | LWH     | Load Web Host File          |  |  |
| IFE   | Install Exchange File Entry                                  | RI      | Reminder Definition Inquiry |  |  |
| IH    | Installation History                                         | RP      | Repack                      |  |  |
| Selec | Select Action: Next Screen// IFE Install Exchange File Entry |         |                             |  |  |
| Enter | a list or range of numbers (1-883                            | 3): 652 |                             |  |  |

At the <u>Select Action</u> prompt, enter <u>IFE</u> for Install Exchange File Entry Enter the number that corresponds with your entry UPDATE\_2\_0\_446 VA-BENZODIAZEPINE/OPIOID ORDER CHECKS UPDATE. (in this example it is entry 652 it will vary by site, the date on the file should be 05/08/2024).

| The following instructions apply to all sites                                                                                                    |  |  |  |  |
|----------------------------------------------------------------------------------------------------|--|--|--|--|
| Description:                                                                                                    |  |  |  |  |
| The following Clinical Reminder items were selected for packing:                                                                                                    |  |  |  |  |
| REMINDER ORDER CHECK ITEMS GROUP                                                                                                    |  |  |  |  |
| VA-BENZODIAZEPINE DRUG CLASS (CN302) (GROUP)                                                                                                    |  |  |  |  |
| VA-OPIOID DRUG CLASS (CN101) (GROUP)                                                                                                    |  |  |  |  |
|                                                                                                    |  |  |  |  |
| REMINDER TERM                                                                                                    |  |  |  |  |
| VA-REMINDER UPDATE_2_0_446                                                                                                    |  |  |  |  |
|                                                                                                    |  |  |  |  |
| Keywords:                                                                                                    |  |  |  |  |
|                                                                                                    |  |  |  |  |
| Components:                                                                                                    |  |  |  |  |
| + Enter ?? for more actions                                                                                                    |  |  |  |  |
| IA Install all Components IS Install Selected Component                                                                                                    |  |  |  |  |
| Select Action: Next Screen// IA                                                                                                    |  |  |  |  |
| At the Select Action prompt, type IA for Install all Components and hit enter.                                                                                                    |  |  |  |  |
|                                                                                                    |  |  |  |  |
| Any items that are NEW in any of the below categories, you should <b>INSTALL</b>                                                                                                    |  |  |  |  |
| OVERWRITE any REMINDER ORDER CHECK RULES that you are prompted to                                                                                                    |  |  |  |  |
| OVERWRITE any REMINDER DEFINITIONS that you are prompted to overwrite.<br>OVERWRITE any REMINDER ORDER CHECK RULES that you are prompted to<br>overwrite.                                                                                     |  |  |  |  |
| OVERWRITE any REMINDER DEFINITIONS that you are prompted to overwrite.<br>OVERWRITE any REMINDER ORDER CHECK RULES that you are prompted to<br>overwrite.<br>OVERWRITE any REMINDER ORDER CHECK GROUPS that you are prompted to               |  |  |  |  |
| OVERWRITE any REMINDER DEFINITIONS that you are prompted to overwrite.<br>OVERWRITE any REMINDER ORDER CHECK RULES that you are prompted to<br>overwrite.<br>OVERWRITE any REMINDER ORDER CHECK GROUPS that you are prompted to<br>overwrite. |  |  |  |  |

.

| Deconintion:                                                     |  |  |  |  |
|------------------------------------------------------------------|--|--|--|--|
| Description.                                                     |  |  |  |  |
| The following Clinical Reminder items were selected for packing: |  |  |  |  |
|                                                                  |  |  |  |  |
|                                                                  |  |  |  |  |
| VA-BENZODIAZEPINE DRUG CLASS (CN302) (GROUP)                     |  |  |  |  |
| VALOPTOTO DRUG CLASS (CN101) (GROUP)                             |  |  |  |  |
|                                                                  |  |  |  |  |
|                                                                  |  |  |  |  |
| REMINDER TERM                                                    |  |  |  |  |
|                                                                  |  |  |  |  |
| VA-REMINDER UPDATE_2_0_440                                       |  |  |  |  |
|                                                                  |  |  |  |  |
| Kayuanda                                                         |  |  |  |  |
| Neyworus.                                                        |  |  |  |  |
|                                                                  |  |  |  |  |
| Components:                                                      |  |  |  |  |
|                                                                  |  |  |  |  |
| + + Next Screen - Prev Screen ?? More Actions                    |  |  |  |  |
| IA Install all Components IS Install Selected Component          |  |  |  |  |
| Oplast Astions Neut Opnoon// O                                   |  |  |  |  |
| Select Action: Next Screen// Q                                   |  |  |  |  |

You will then be returned to this screen. At the <u>Select Action</u> prompt, type  $\underline{Q}$ . Install complete.

# **Post-Installation**

- 1. If you had made note of any additional items in Pre-Install items 1 and 2, add these items back to the following two terms...
  - a. VA-BENZODIAZEPINE DRUG CLASS (CN302) (TERM)
  - b. VA-OPIOID DRUG CLASS (CN101) (TÈRM)
- 2. Ensure that VA-OPIOID DRUG CLASS (CN101) Order check rule is PRODUCTION. The install will revert them back to INACTIVE.
- 3. Ensure that VA-BENZODIAZEPINE DRUG CLASS (CN302) Order check rule is PRODUCTION> The install will revert them back to INACTIVE.